Практически у всех клиентов при активизации личного кабинета ЦБ возникает эта проблем- не удается выбрать сертификат. Обращаю Ваше внимание, ЧТО ЭТА ПРОЦЕДУРА РАБОТАЕТ ТОЛЬКО В Google Chrome.

Поле того, как сертификат выбран, Вам нужно авторизироваться в личном кабинете. Для этого на электронную почту должно прийти письмо с новым паролем. Приходит письмо вот такого содержания:

Банк России информирует, что Вами не пройдена проверка валидности Сертификата, указанного Вами на форме активации Личного кабинета. Причина отказа: Код ошибки: VALIDATA\_3765436441 Описание ошибки: Произошла общая ошибка проверки ЭП документа. Убедитесь, что Сертификат выдан удостоверяющим центром, аккредитованным Министерством связи и массовых коммуникаций Российской Федерации. При возникновении ошибки с кодом: VALIDATA\_3765436441 - повторите активацию! Банк России

Вам необходимо отправить в службу поддержки ошибку и сам сертификат. Инструкция приведена ниже под пунктом 2

1. Инструкция по выбору сертификата

Если не удается выбрать сертификат - Ошибка явно указывает на отсутствие необходимого Плагина. Нужно выполнить переустановку.

Плагин, разработанный КриптоПро для Банка России размещен только на сайте Внешнего портала Банка России, прямая ссылка <u>https://portal4.cbr.ru/Documents/cadesplugin.zip</u>

Данная версия плагина поддерживает поточное шифрование данных.

Если в браузере при нажатии на кнопку «Добавить сертификат» ничего не происходит. В открывшимся окне сертификат в списке отсутствует.

Проверить, что плагин загружен и установлен с Внешнего портала Банка России, прямая ссылка <u>https://portal4.cbr.ru/Documents/cadesplugin.zip</u>. При необходимости, переустановить, почистить кэш. Убедиться, что в настройках браузера сам плагин включён.

Проверить корректность цепочки сертификатов: Пуск – Крипто-ПРО – Сертификаты – Сертификаты-текущий пользователь – Личное далее открыть используемый сертификат и на вкладке свойства убедится, что имеется закрытый ключ, соответствующий сертификату:

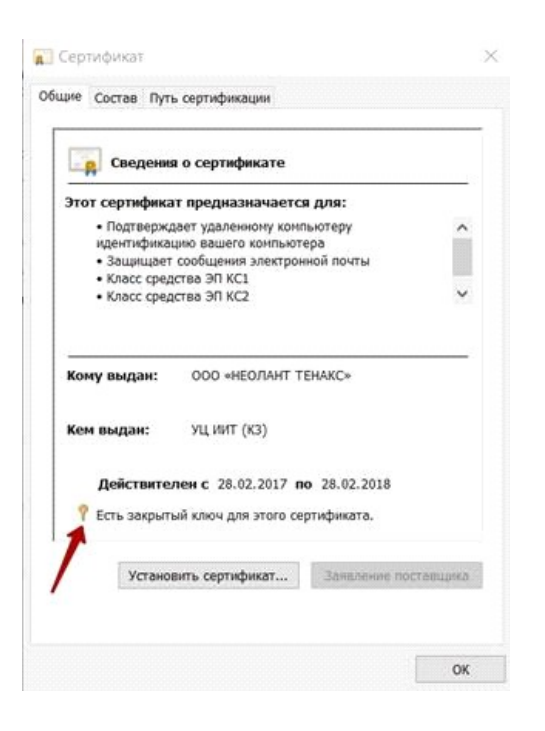

Далее на вкладке «Путь сертификации» построена полная действительная цепочка сертификатов до головного удостоверяющего центра (<u>https://e-trust.gosuslugi.ru/mainca</u>):

| Просмотр сертификата: | Просмотр сертификата<br>тояние сертификата:<br>п сертификат действителен. | уть сертификации<br>Головной удостовержощий<br>УЦ ИИТ (КЗ)<br>СОО «НЕОЛАНТ ТЕНИ |                      |
|-----------------------|---------------------------------------------------------------------------|---------------------------------------------------------------------------------|----------------------|
| Проснотр сертификата: | Проснотр сертификата<br>тояние сертификата:<br>т сертификат действителен. |                                                                                 |                      |
| Просмотр сертификата: | Проснотр сертификата<br>тояние сертификата:<br>т сертификат действителен. |                                                                                 |                      |
| Просмотр сертификата: | Проснотр сертификата:<br>т сертификат действителен.                       |                                                                                 |                      |
| тояние сертификата:   | тояние сертификата:<br>п сертификат действителен.                         |                                                                                 |                      |
|                       | п сертификат действителен.                                                |                                                                                 | Проснотр сертификата |

Процесс получения и установки Сертификата УЦ, Сертификата Головного УЦ и их списков отозванных сертификатов описан в инструкциях производителя используемого СПО, например <a href="http://trusted.ru/filedownload.php?file=10">http://trusted.ru/filedownload.php?file=10</a>, а так же в приложении Б Руководства Оператора.3zzzAAA1010

В Google Chrome после чистки кэша сертификат должен отображаться. Если нет, зайти на тестовую страницу КриптоПро:

<u>https://www.cryptopro.ru/sites/default/files/products/cades/demopage/cades\_xlong\_sample.html</u> и проверить корректно ли тут отрабатывает плагин.

Если все условия не соблюдены и при нажатии кнопки "Прикрепить сертификат" ничего не происходит, прислать скриншот открытой консоли (F12) после нажатия кнопки выбора сертификата

2. Инструкция по экспорту сертификата для отправки в службу технической поддержки

## экспорта сертификата из КриптоАРМ:

Выбрать раздел "Сертификаты". Откроется список хранилищ сертификатов. Выбрать хранилище, в котором содержится сертификат для экспортирования (например, личное хранилище сертификатов). Выделить строку с сертификатом и нажать кнопку "Экспорт". В окне "Экспортирование закрытого ключа" отметить пункт "Нет, не экспортировать закрытый ключ" и выбрать далее. В окне "Формат экспортируемого файла" выбрать "Файлы в DER-кодировке X.509(.cer)" и нажать кнопку далее. Указать имя файла и путь экспорта. По окончании операции возникает сообщение об успешном экспорте сертификата

. 3. Инстукция при возникновении ошибки *Код ошибки:* VALIDATA 3765436441

Откройте свой сертификат, нажмите "Состав", далее выберите поле "Точки распространения списков отзыва (CRL)" и найдите ссылки на CRL. 2. Скачайте с сайта "Госуслуги" список Удостоверяющих центров по ссылке <a href="https://e-trust.gosuslugi.ru/CA/DownloadTSL?schemaVersion=0">https://e-trust.gosuslugi.ru/CA/DownloadTSL?schemaVersion=0</a> 3. Откройте список с помощью WordPad и воспользуйтесь поиском (CTRL+F). Проверьте наличие в этом списке ссылок (URL) которые были найдены в вашем сертификате ранее (в поисковый запрос нужно вбивать значение начинающееся с <a href="http://...">http://...</a> как подчеркнуто на скриншоте 4. Если в списке УЦ, скачанного с сайта "Госуслуги", отсутствуют данные ссылки, вам необходимо с этой проблемой обратится в ваш Удостоверяющий центр. 5. Если в списке УЦ, скачанного с сайта "Госуслуги", присутствуют данные ссылки, вам нужно попробовать активировать личный кабинет еще раз. 6. Если после всего проделанного ошибка повторилась, обратитесь в службу поддержки повторно, сообщив о проделанных действиях и их результатах.